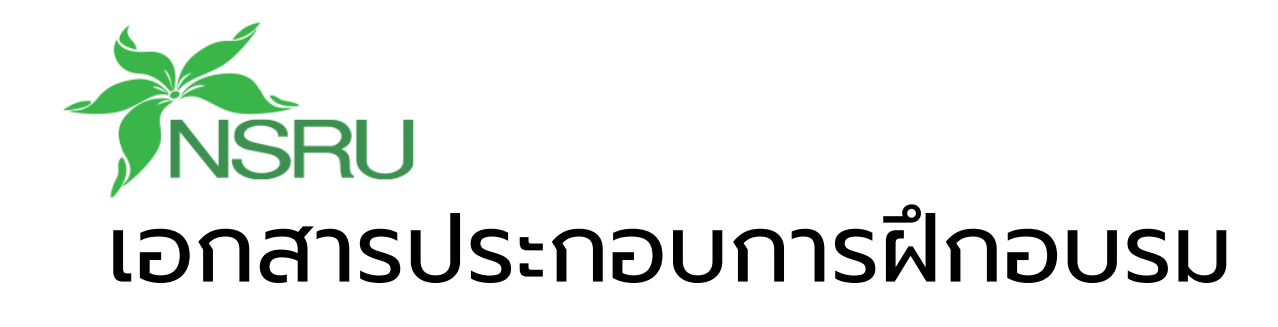

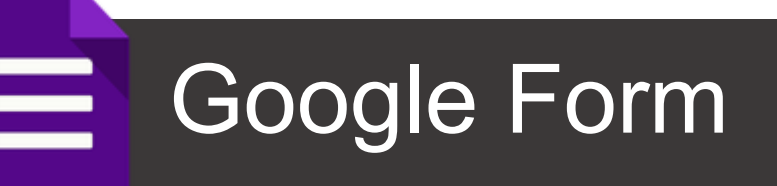

โครงการสร้างความร่วมมือระหว่าง มหาวิทยาลัยราชภัฎนครสวรรค์กับโรงเรียนนวมินทราชูทิศ มัชณิม ภายใต้โครงการพัฒนาศูนย์ยกระดับคุณภาพชุมชนและการศึกษา

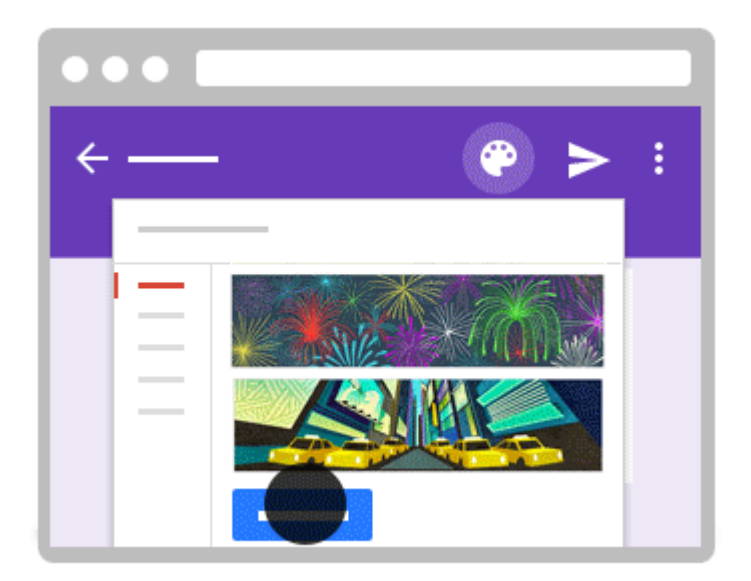

โดยอาจารย์เอกวิทย์ สิทธิวะ หลักสูตรเทคโนโลยีมัลติมีเดียและแอนนิเมชัน สาขาวิชาคอมพิวเตอร์และเทคโนโลยีสารสนเทศ ภาควิชาวิทยาศาสตร์ประยุกต์ คณะวิทยาศาสตร์และเทคโนโลยี มหาวิทยาลัยราชภัฏนครสวรรค์

# เนื้อหา

| สร้างการสำรวจโดยใช้ Google ฟอร์ม                   | 1  |
|----------------------------------------------------|----|
| สร้างการข้อสอบปรนัย พร้อมตรวจคำตอบด้วย Google Form | 18 |
| การใช้งานส่วนเสริม Google Form                     | 21 |

# สร้างการสำรวจโดยใช้ Google ฟอร์ม

Google Form เป็นส่วนหนึ่งในบริการของกลุ่ม Google Docs ที่ ช่วยให้เราสร้างแบบสอบถามออนไลน์ หรือใช้สำหรับรวบรวมข้อมูลได้อย่าง รวดเร็ว โดยที่ไม่ต้องเสียค่าใช้จ่าย ในการใช้งาน Google Form ผู้ใช้ สามารถนำไปปรับประยุกต์ใช้งานได้หลายรูปแบบอาทิ เช่น การทำ แบบฟอร์มสำรวจความคิดเห็น การทำแบบฟอร์มสำรวจความพึงพอใจ การ ทำแบบฟอร์มลงทะเบียน และการลงคะแนนเพื่อโหวต เป็นต้น

ทั้งนี้การใช้งานกูเกิ้ลฟอร์มนั้น ผู้ใช้งานหรือผู้ที่จะสร้างแบบฟอร์ม จะต้องมีบัญชีของ Gmail หรือ Account ของ Google เสียก่อน ผู้ใช้งานสามารถเข้าใช้งานสร้างแบบฟอร์มผ่าน เว็บเบราว์เซอร์ (Web Browser) ได้เลยโดยที่ไม่ต้องติดตั้งโปรแกรมใดๆ ทั้งสิ้น

**ขั้นตอนที่ 1** การเข้าใช้ Google Form

**ขั้นตอนที่ 2** การกำหนดค่า รายละเอียดของฟอร์ม **ขั้นตอนที่ 1** เข้าใช้งาน Google Form 1) เข้าสู่ระบบของ nsru.ac.th กรอก

อีเมล์และรหัสผ่าน

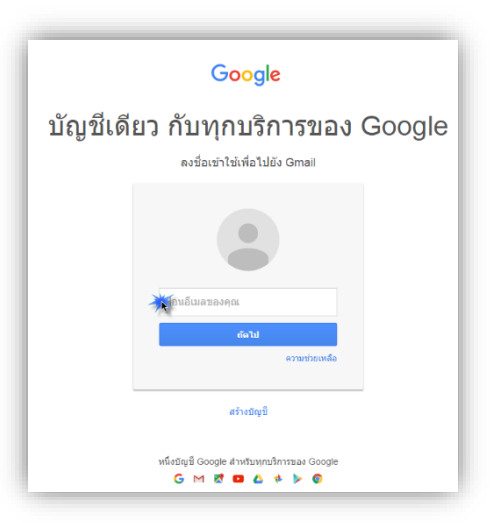

| 1680056756) =                                                                                                  |          | C offeeta-                     | 1.4                        |                      |                |               |
|----------------------------------------------------------------------------------------------------|----------|--------------------------------|----------------------------|----------------------|----------------|---------------|
| - clime                                                                                                    | <u>0</u> |                                | . Sadas Concerns           | 8                    | G              | G+            |
| <br>Transferrer and the second                                                                                 |          | intergramment mining           | Hourgest-Housel's (H)      | บัญชีของฉัน          | ค้นหา          | Google+       |
| The second second second second second second second second second second second second second second second s |          | PUNCHARE SHOUNDED IN           | aronalassa (Storage - 1    |                      |                |               |
| THREE AND THE (TS)                                                                                             |          | krungeriesen's nielg           | Reargest Second Assor      | $\mathbf{M}$         | 21             |               |
| AND STREET, AND TATISTICS.                                                                                     |          | dia pama (D)                   | distance Transaction       |                      | 5              |               |
| (distinguisting                                                                                                |          | intergrationsal ming           | tinangest the 2            | อเมล                 | ปฏิทิน         | ใดรฟ          |
| <br>offentie=                                                                                                  |          | ADDRESS WARKE SHARPHALMENTED   | ACCOUNTED AND TAXABLE      |                      |                |               |
| State 199                                                                                                    |          | Courses                        | Recommendation on          |                      |                | -             |
| diseases.                                                                                                    |          | Katyaport sampnation (4)       | Strongile Discontrant      |                      |                |               |
| · Induser Tellente                                                                                             |          | Microsoft Real and Real        | Billowik, you're af        | เอกสาร               | ชด             | สาเลด         |
| · Agailtal Jumper                                                                                              |          | WindMinister                   | Read your passwo           | **                   |                |               |
| <ul> <li>Joshing / Half devices</li> </ul>                                                                     |          | incompactances i making        | ารแกรมประกาทที่เป็นต       |                      |                |               |
| <ul> <li>Harrisons: Teamreader</li> <li>Heraris</li> </ul>                                                     |          | Charity Casillines (4. (3))    | Geogle Form - 414          | ไซต์                 | Groups         | รายชื่อติดต่อ |
| · France, Superioral                                                                                           |          | Thorogetal Bonut (H. (1))      | ACCOUNTS ALLOWED AND       |                      |                |               |
| · rabilfuarrak drogen                                                                                          |          | Band Kongelied (#1%) (ff)      | ACTIVITY AND ADDRESS OF    |                      |                |               |
| an officiality of the second                                                                                   |          | Barnet Komparitaal (pelma. (2) |                            |                      | อ็นๆ           |               |
| Adda (an Origination (199)                                                                                     |          | Courterin                      | This want's dream ad       | tuniti üPerri        | UE Sat Day     | ge 18 m.      |
|                                                                                                    |          | intergrations of codig         | Houngest Result incoming   | a Monorgan (Frank    | ge Face in     | 10.44         |
|                                                                                                    |          | Jakensy Rom Wentlerster        | Dr a pisseer is molieve    | a impigement         | and Merrill    | 10 10 m       |
|                                                                                                    |          | intergrationed, milling        | Reargest Reserve Baster    | and of Dalkian       | ang and d      | to an it as   |
|                                                                                                    |          | provingiong photositio (sits   | Google Discours (4         | and a main           | 4 Contin       | 17 16         |
|                                                                                                    |          | Courses                        | Recommended courses        | Arryste Mark         | Popular & S    | 10.44         |
|                                                                                                    |          | sensiti sensiti                | montane minutioner of      |                      | iner - certis  | i 1644        |
|                                                                                                    |          | An and D                       | Annalise - Delivery in the | "Addressing: rectage | and failed per |               |

# 🔤 และเลือก เพิ่มเติม หลังจากนั้นเลือกที่

Google ฟอร์ม

|   | <b>NSRU</b>       | ค้นหาไดรฟ์                                   | - Q.                 | = o 🚱          |
|---|-------------------|----------------------------------------------|----------------------|----------------|
|   | 🝐 ไดรฟ์           | ไดรฟ์ของฉัน ▼                                |                      | 0.0            |
|   | ไหม่              |                                              | 17984                | aritariage dr  |
| • | + โฟลเดอร์        | 08                                           | ile.                 | 30.min 30710   |
|   | 🛉 อัปโหลดไฟล์     | UPHOTOCLUB                                   | 84                   | 7.86.00.202100 |
|   | 🕇 อัปโหลดโฟลเดอร์ | รับเครียมสอน                                 | 64 -                 | 37 mm 30745    |
|   | 📕 Google เอกสาร   | ระงาน                                        | 84                   | 2168.3010      |
|   | 🗉 Google ชัด      | re 5                                         | m                    | 1744.3015      |
|   | เพิ่มเดิม         | 4 > 🖪 Google vlašu                           | en                   | 10 mm 2010     |
|   | เชเป 41 GB        | PRE Google วาดเขียน                          | a.                   | 4 mm 2010      |
|   |                   | pict Google My Maps                          | -                    | N-846 (2015)   |
|   |                   | 🧭 MindMeister<br>Νάτ<br>Ξ Χάτ<br>Δoho Writer | tangat saltana tai . | 0.446 (0010)   |
|   |                   | 🛎 🚥 + destautifieds                          | en .                 | 4944 (2010)    |
|   |                   | an dahi an algananani                        | Apillal Jurger       | 10.mm 2010     |
|   |                   | 21 milito #104                               | -                    | 4aa 2010       |
|   |                   | Testage                                      | en .                 | 10 H m 2010    |

# 4) ระบบจะสร้างฟอร์มให้เราโดยอัตโนมัติ

| - ฟอร์มไ | ไม่มีชื่อ                        |       |            |   |   | ۲    | 0        | ٠ |   | ส่ง |   |  |
|----------|----------------------------------|-------|------------|---|---|------|----------|---|---|-----|---|--|
|          |                                  | คำถาม | การดอบกลับ |   |   |      |          |   |   |     |   |  |
|          | ฟอร์มไม่มีชื่อ                   |       |            |   |   |      |          |   |   |     |   |  |
|          | ด่าอธิบายแบบฟอร์ม                |       |            |   |   |      |          |   |   |     |   |  |
|          | คำถามไม่ระบุชื่อ                 |       |            |   | ۲ | หลาย | ตัวเลือก |   | ~ |     | 0 |  |
|          | 🗄 🔘 ด้วเลือกที่ 1                |       |            |   |   |      |          |   |   |     |   |  |
|          | (ที่มดัวเลือก หรือ เพิ่ม "อื่นๆ" |       |            |   |   |      |          |   |   |     | 0 |  |
|          |                                  |       |            | Ū | Î |      | สาเป็น   |   |   | :   | - |  |
|          |                                  |       |            |   |   |      |          |   |   | _   |   |  |
|          |                                  |       |            |   |   |      |          |   |   |     |   |  |
|          |                                  |       |            |   |   |      |          |   |   |     |   |  |

# **ขั้นตอนที่** 2 การสร้างฟอร์มขั้นต้น

1) กรอกชื่อแบบสอบถามและคำอธิบาย ที่หมายเลข 1 และ 2

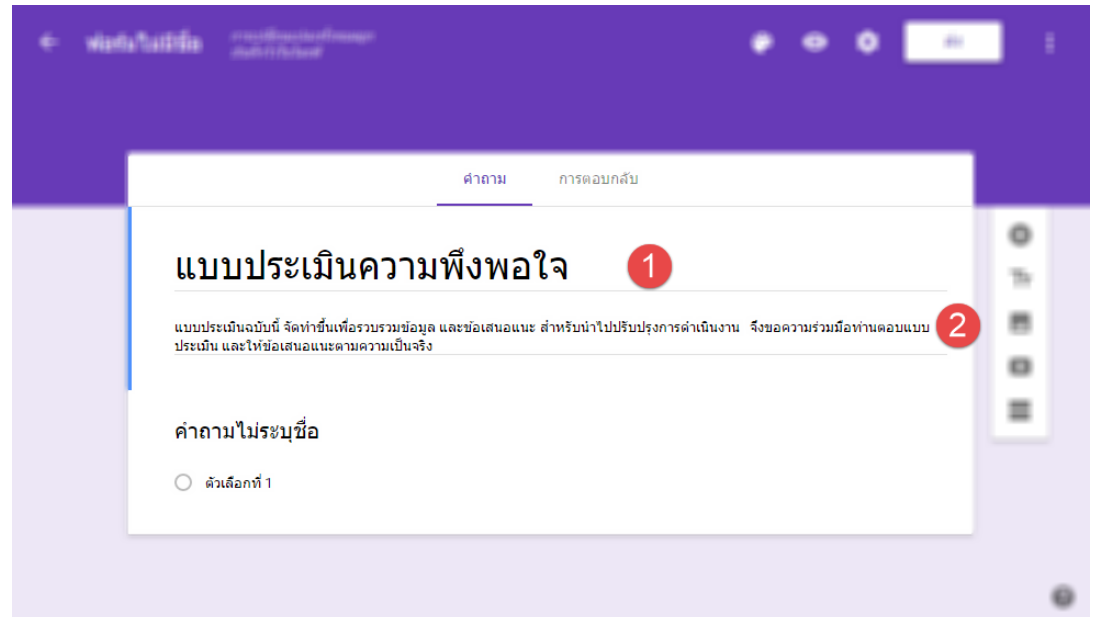

### 2) การเพิ่มฟอร์มรับข้อมูลในแบบต่างๆ

|                                  | คำถาม  | การตอบกลับ |   |              |                      |    |
|----------------------------------|--------|------------|---|--------------|----------------------|----|
| แบบประเมินความ                   | พึงพอใ | ิล         |   |              |                      |    |
| อ เอกวิทย์ สิทธิวะ               |        |            | X | -            | คำตอบสั้นๆ           | L  |
|                                  |        |            | В | ≣            | ย่อหน้า              | ŀ  |
| لخاريه                           |        |            | G |              |                      | L  |
| ด้าถามไม่ระบุชอ                  |        |            |   |              | หลายตวเลอก           | ŧ. |
| 🔵 ดัวเลือกที่ 1                  |        |            | D | $\checkmark$ | ช่องทำเครื่องหมาย    | L  |
| เพิ่มตัวเลือก หรือ เพิ่ม "อื่นๆ" |        |            | 8 | 0            | เลื่อนลง             |    |
|                                  |        |            | 0 | 6            | อัปโหลดไฟล์          | ŀ  |
|                                  |        |            | G | •••          | สเกลเชิงเส้น         | L  |
| คำถาม                            |        |            | Ø | ▦            | ตารางตัวเลือกหลายข้อ |    |
| 🔵 ด้วเลือกที่ 1                  |        |            | 0 |              | วันที่               |    |
|                                  |        |            | U | 0            | เวลา                 | ľ  |
|                                  |        |            |   | _            |                      |    |

คำตอบสั้นๆ (Text) ใช้สำหรับกรอกข้อความที่เป็นตัวอักษร ตัวเลข ที่มีความยาวไม่มาก เช่น ชื่อ, นามสกุล, เบอร์โทร, Email ตามภาพด้านล่าง เราก็ต้องกรอก หัวข้อ

ย่อหน้า (Paragraph Text) มีความคล้ายคลึงกับ Text แต่จะใช้ เก็บ ข้อมูลที่ยาวขึ้น สามารถเก็บแบบหลายๆ บรรทัด เช่น ความ คิดเห็น ข้อเสนอแนะ อะไรทำนองนี้ โดยจากภาพจะเห็นว่า มีหน้าตา คล้ายๆ กรณีที่เราใช้ คำตอบสั้นๆ

พลายตัวเลือก (Multiple Choice) จะใช้ในกรณีที่เราต้องการ เก็บข้อมูล แบบสร้างตัวเลือกให้ผู้กรอกเลือกตอบ เช่น เพศ, วุฒิ การศึกษา, เงินเดือน เป็นต้น หรือ อาจใช้สร้างเป็นข้อสอบก็ได้ โดย Multiple choice จะเลือกตอบได้เพียงอย่างเดียว (ก็เลยสามารถ ประยุกต์ใช้เป็นข้อสอบได้)

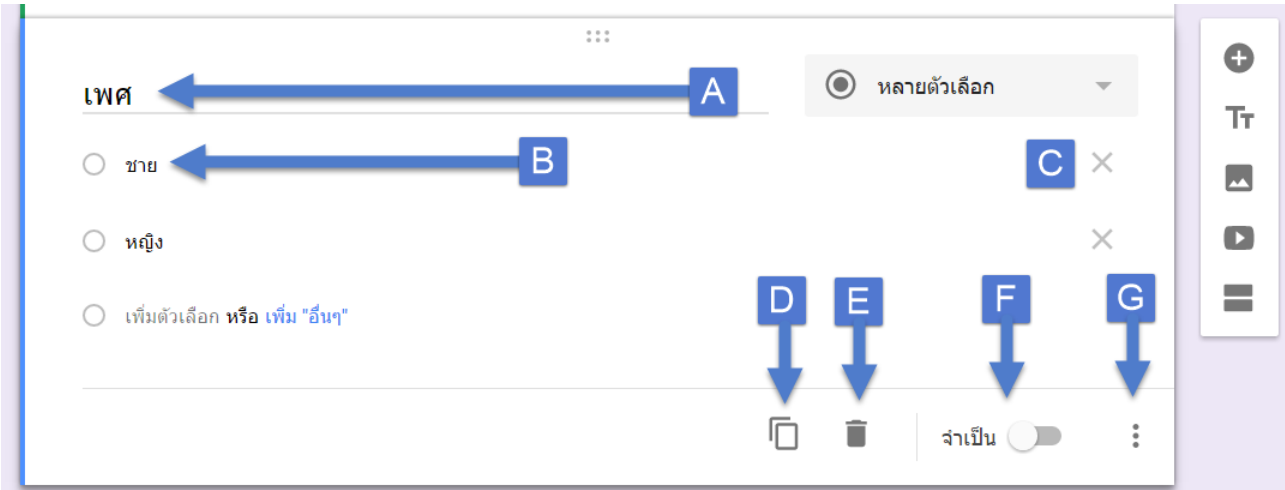

- การกรอกข้อมูลหัวข้อคำถาม 🔼 และข้อมูลตัวเลือกที่ 🖪

- ในกรณีที่มีความประสงค์จะลบตัวเลือกสามารถเลือกที่ เครื่องหมายกากบาทที่บริเวณ C

- เมื่อต้องการจะคัดลองคำถามข้อนี้ไปเป็นคำถามข้อใหม่ สามารถคลิกที่ 🗖

เมื่อต้องการจะลบข้อคำถามในข้อแบบสอบถาม สามารถคลิก
 ได้ที่

- ตัวเลือกที่ระบุเพื่อให้ผู้ตอบแบบสอบถาม 
 จำเป็นต้องตอบ
 สามารถปรับเปลี่ยนลัก<sup>จ</sup>บู่ใน
 ของการบังคับการคำถามได้ตอบได้ที่

โป็นตัวเลือกเพิ่มเติมสำหรับลักษณะของคำถามแต่ละประเภท จะมีตัวเลือกเพิ่มเติมที่แตกต่างกัน

ช่องทำเครื่องหมาย (Check boxes) ตัวนี้จะคล้าย Multiple Choice แต่จะสามารถเลือกได้มากกว่า 1 ตัวเลือก เหมาะสำหรับ คำถาม หรือ ข้อมูลที่สามารถตอบได้มากกว่า 1 คำตอบ และเรายัง สามารถกำหนดเงื่อนไขเพิ่มได้อีกว่า จะให้ตอบ อย่างน้อยกี่ตัวเลือก หรือ ตอบได้ไม่เกินกี่ตัวเลือกก็ได้

| ท่านใช้งานอินเทอร์เน็ตที่ไหนบ้าง 1         |   | ช่องทำเครื่องหมาย | ~        |
|--------------------------------------------|---|-------------------|----------|
| กรุณาเลือก 2 ข้อ                           | 2 |                   |          |
| ที่บ้าน 3                                  | _ |                   | ×        |
| ทีทำงาน                                    |   |                   | $\times$ |
| สถานศึกษา                                  |   |                   | ×        |
| อินเทอร์เน็ตคาเฟ                           |   |                   | ×        |
| เพิ่มด้วเลือก หรือ เพิ่ม "อื่นๆ"           |   |                   |          |
| 4 เลือกไม่เกิน 👻 2 กรุณาเลือกไม่เกิน 2 ข้อ |   |                   |          |
|                                            |   |                   |          |
|                                            |   | จำเป็น 🔵          | :        |

- 1 กรอกรายละเอียดหัวข้อคำถาม
- ใส่คำอธิบายเพิ่มเติมสำหรับข้อคำถามในข้อนี้
- </u> กรอกรายละเอียด ตัวเลือก

4 ตัวเลือกสำหรับ ตรวจสอบข้อมูลในการตอบแบบสอบถาม

เลื่อนลง (Choose from a list) ตัวนี้ก็จะคล้ายๆ Multiple Choice เลือกได้เพียง 1 ข้อแต่ จะแสดงผลในแบบ Dropdown list เหมาะสำหรับ คำถามที่มีตัวเลือกจำนวนมาก (ถ้าใช้ Multiple Choice แล้ว หน้าฟอร์มอาจดูรกเกินไป ไม่สวยงาม หรือกรอกยาก) การใช้งาน ก็เหมือนกันมีความแตกต่างกันตอนแสดงผล

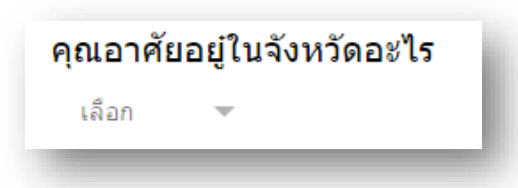

<u>หากสังเกต</u> คำถามแบบ **หลายตัวเลือก** (Multiple Choice) และ **เลื่อนลง (Choose from a list)** จะมีตัวเลือก ไปที่หน้าเว็บโดย อ้างอิงคำตอบ

| แสดง         | คำอธิบาย                |   |                              |                         |
|--------------|-------------------------|---|------------------------------|-------------------------|
| $\checkmark$ | ไปยังส่วนที่ระบุในคำตอบ |   |                              |                         |
|              | สลับลำดับของดัวเลือก    |   |                              |                         |
|              |                         |   |                              |                         |
|              |                         |   |                              |                         |
| คุณอ         | าศัยอยู่ในจังหวัดอะไร   |   | 🔽 เลือนลง                    | 2                       |
| 1 นคร        | สวรรค์                  | × | ไปยังส่วนถัดไป               |                         |
| 2 พิจิต      | 15                      | × | ไปที่ส่วน 1 (แบบประเมินความเ | พึ่งพอใจ)               |
| 3 สุโข       | างัย                    | × | ส่งแบบฟอร์ม                  |                         |
| 4 เพช        | เรบูรณ์                 | × | ไปยังส่วนถัดไป               | -                       |
| 5 พิษ        | ณุโลก                   | × | ไปยังส่วนถัดไป               | $\overline{\mathbf{v}}$ |
| 6 กำแ        | พงเพชร                  | × | ไปยังส่วนถัดไป               | $\overline{\mathbf{v}}$ |
| 7 เพิ่ม      | ดัวเดือก                |   |                              |                         |
|              |                         |   |                              |                         |

อัปโหลดไฟล์ (เฉพาะผู้ที่ใช้ Google App For Education) ตัวเลือกนี้จะให้ผู้ตอบแบบสอบถาม สามารถ อัปโหดไฟล์ไปที่ Google ไดรฟ์ของเจ้าของแบบฟอร์ม โดยมีข้อพึงระวังในกรณีที่เลือกรุปแบบ นี้คือควรแชร์แบบฟอร์มนี้เฉพาะกับคนที่ไว้ใจเท่านั้น

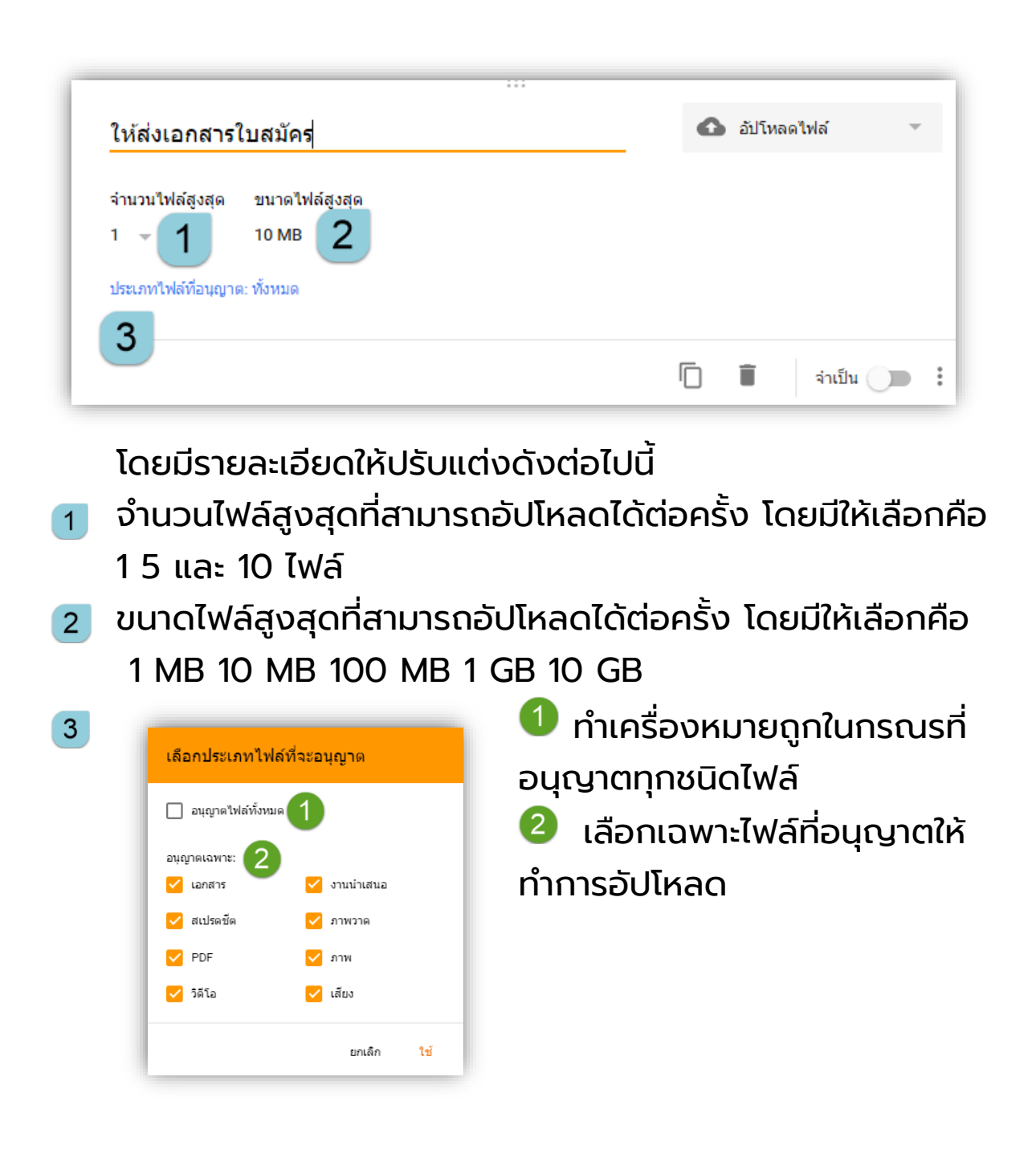

G สเกลเชิงเส้น ตัวเลือกนี้ จะเก็บข้อมูลเป็นตัวเลข (ค่าของ Scale เช่น 1 - 5 ถ้าผู้ใช้ เลือก 4 ค่าที่เก็บก็จะเป็น 4) เหมาะสำหรับใช้กับ แบบสอบถามที่ต้องมี ระดับความพึงพอใจที่ไม่เท่ากัน

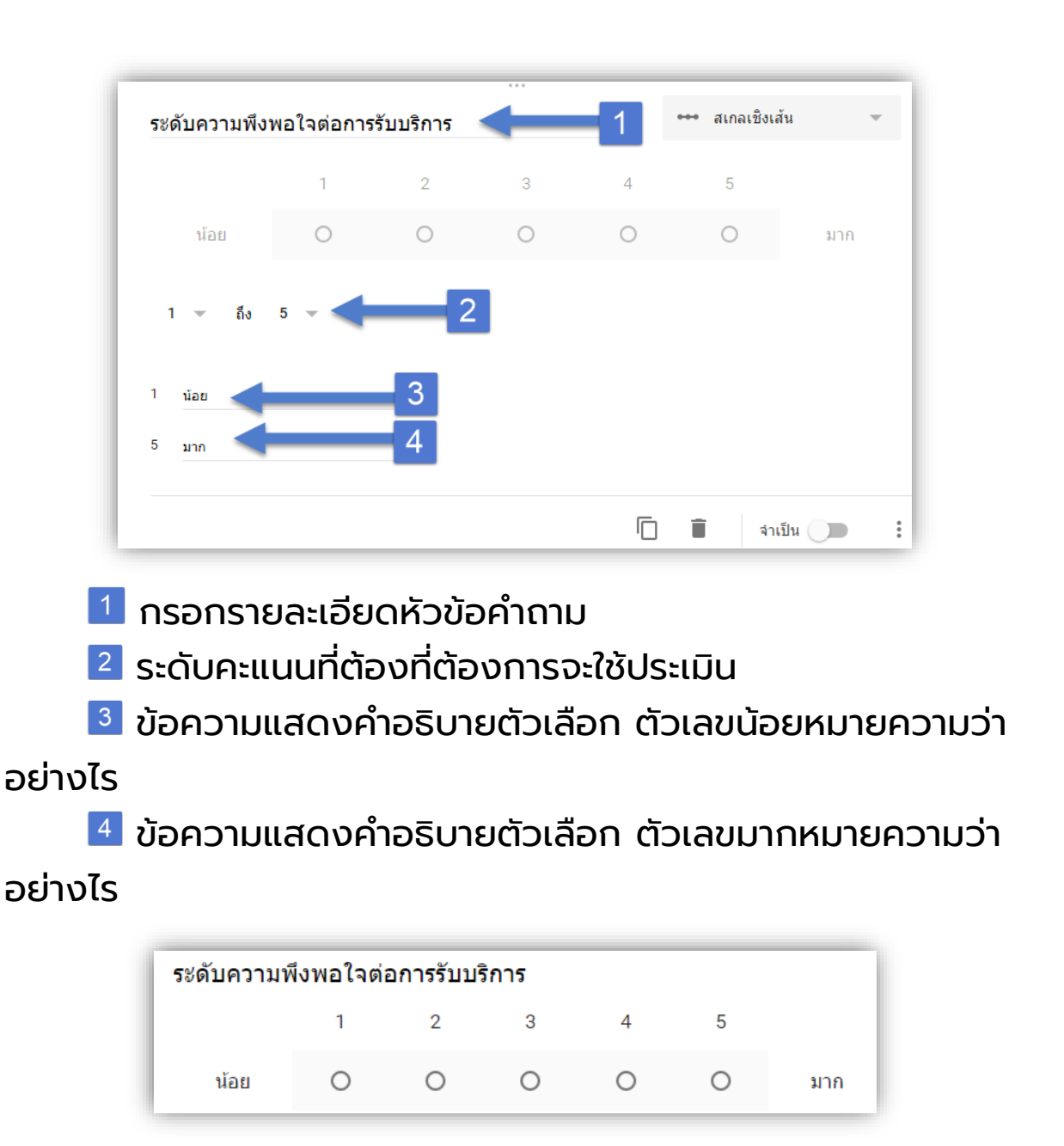

ตารางตัวเลือกหลายข้อ เหมาะสำหรับกรณีที่ เราต้องการใส่คำถาม
 เพื่อขอความเห็น หลายๆ คำถาม และมีระดับ Scale เท่าๆ กัน

### ตัวอย่างแบบลักษณะแบบประเมิน ความพึงพอใจต่อการเยี่ยมชมเว็บบล็อก

| 6261026                                         | ระด้ | <u>ุ</u><br>เบความพึงพอใจ |   |   |   |  |  |
|-------------------------------------------------|------|---------------------------|---|---|---|--|--|
| 5 11 15                                         | 5    | 4                         | 3 | 2 | 1 |  |  |
| 1. ความสวยงามของเว็บบล็อก                       |      |                           |   |   |   |  |  |
| 2. ความถูกต้องของข้อความและเนื้อหา              |      |                           |   |   |   |  |  |
| 3. ความน่าสนใจของเนื้อหา                        |      |                           |   |   |   |  |  |
| 4. สามารถเข้าใจเนื้อหาได้โดยง่าย                |      |                           |   |   |   |  |  |
| 5. ความกระชับของเนื้อหา ไม่ยาวจนเกินไป          |      |                           |   |   |   |  |  |
| 6. มีการบูรณาการข้อมูลที่หลากหลาย เช่น วีดีโอ   |      |                           |   |   |   |  |  |
| เสียง และ ภาพ                                   |      |                           |   |   |   |  |  |
| 7. จัดรูปแบบของเว็บบล็อกได้เหมาะสม              |      |                           |   |   |   |  |  |
| 8. เว็บบล็อกมีความน่าเชื่อถือ มีการอ้างอิงที่ดี |      |                           |   |   |   |  |  |

### นำมากรอกข้อมูลลงใน Google Form

| ความ  | มพึงพอใจต่อการเยี่ยมชมเว็บ:               |   | ▦         | ตารางตัวเลือกหลายข้อ 🔻 |    |   |
|-------|-------------------------------------------|---|-----------|------------------------|----|---|
| แถว 1 | ความสวยงามของเว็บบล็อก                    | × | คอลัมน์ 1 | 5                      |    | × |
| แถว 2 | ความถูกต้องของข้อความและเนื้อหา           | × | คอลัมน์ 2 | 4                      |    | × |
| แถว 3 | ความน่าสนใจของเนื้อหา                     | × | คอลัมน์ 3 | 3                      |    | × |
| แถว 4 | ดวามสามารถเข้าใจเนื้อหาโดยง่าย            | × | คอลัมน์ 4 | 2                      |    | × |
| แถว 5 | ความกระชับของเนื้อไม่ยากจนเกินไป          | × | คอลัมน์ 5 | 1                      |    | × |
| แถว 6 | มีข้อมูลหลากหลายข้อมูล วิดีโอ เสียง และ   | × | คอลัมน์ 6 | ເพิ່ມຕັວເລື            | อก |   |
| แถว 7 | การจัดรูปแบบของเว็บเนื้อหาเหมาะสม         | × |           |                        |    |   |
| แถว 8 | เว็บบล็อกมีความน่าเชื่อถือ มีการอ้างอิงดี | × |           |                        |    |   |
| ແຄວ 9 | ເพิ່มดัวเลือก                             |   |           |                        |    |   |

### เมื่อกรอกข้อมูลเสร็จ ผู้ตอบแบบสอบถามจะเห็น

| ความพึงพอใจต่อการเยี่ยมชมเว็บบล็อก            |   |   |   |   |   |  |  |  |  |  |
|-----------------------------------------------|---|---|---|---|---|--|--|--|--|--|
|                                               | 5 | 4 | 3 | 2 | 1 |  |  |  |  |  |
| ความสวยงามของเว็บบล็อก                        | 0 | 0 | 0 | 0 | 0 |  |  |  |  |  |
| ความถูกต้องของข้อความและ<br>เนื้อหา           | 0 | 0 | 0 | 0 | 0 |  |  |  |  |  |
| ความน่าสนใจของเนื้อหา                         | 0 | 0 | 0 | 0 | 0 |  |  |  |  |  |
| ความสามารถเข้าใจเนื้อหาโดยง่าย                | 0 | 0 | 0 | 0 | 0 |  |  |  |  |  |
| ความกระขับของเนื้อไม่ยากจนเกิน<br>ไป          | 0 | 0 | 0 | 0 | 0 |  |  |  |  |  |
| มีข้อมูลหลากหลายข้อมูล วิดีโอ<br>เสียง และเกม | 0 | 0 | 0 | 0 | 0 |  |  |  |  |  |
| การจัดรูปแบบของเว็บเนื้อหาเหมาะ<br>สม         | 0 | 0 | 0 | 0 | 0 |  |  |  |  |  |
| เว็บบล็อกมีความน่าเชื่อถือ มีการ<br>อ้างอิงดี | 0 | 0 | 0 | 0 | 0 |  |  |  |  |  |

# 🕛 **วันที่** รับข้อมูลประเภทวันที่ เช่น วัน เดือน ปี หรือ เวลา

| คำถาม        |  | 🔲 วันที | ~ |
|--------------|--|---------|---|
| เดือน วัน ปี |  |         |   |

# 🕛 **เวลา** รับข้อมูล เป็น ชั่วโมง นาที หรือ วินาที

| คำถาม |   | 🕓 เวลา | • |
|-------|---|--------|---|
| เวลา  | ~ |        |   |

**ขั้นตอนที่ 3** การกำหนดรูปแบบการแสดงผลของแบบสอบถาม

- สามารถปรับรูปแบบการแสดงสีของฟอร์มหลัก ได้โดยการ คลิกที่จากสี แล้วเลือกสีที่ต้องการที่ หมายเลข 1

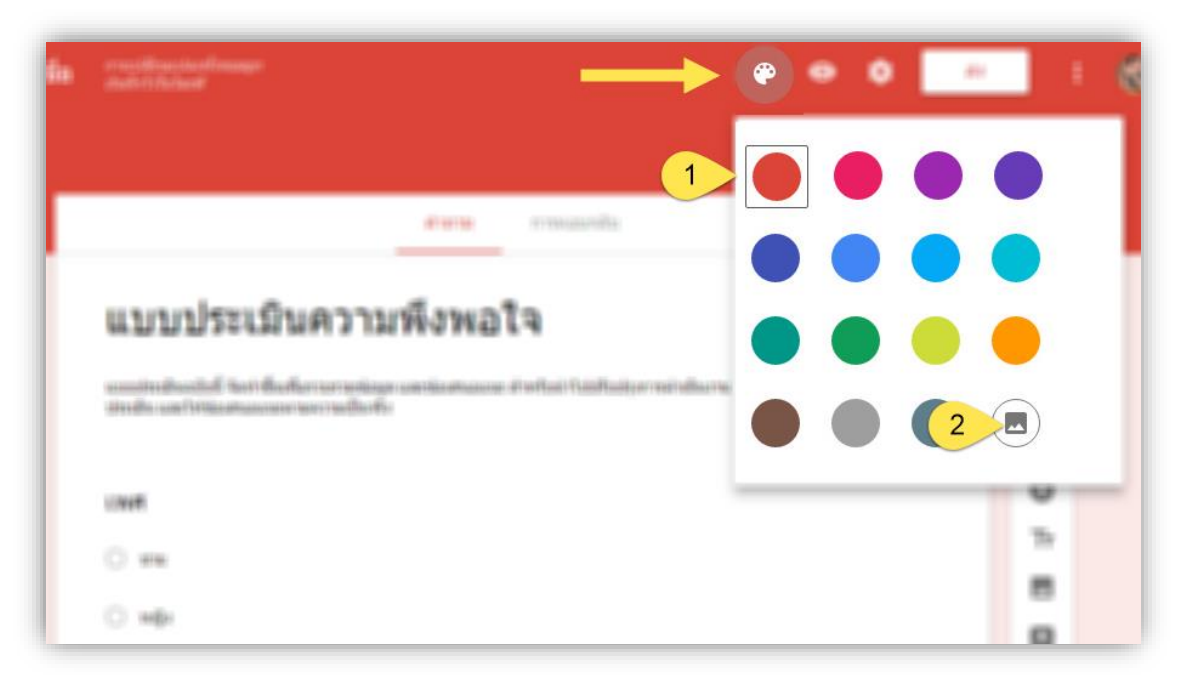

- ในกรณีที่ต้องการจะใช้รูปแบบที่ทาง Google Forms เตรียม ไว้ให้สามารถคลิกที่หมายเลข 2

| เลือกธีม                                                                                                    | >                                                                                                    |
|----------------------------------------------------------------------------------------------------|----------------------------------------------------------------------------------------------------|
| งานและโรงเรียน                                                                                                    | The second statements of the second second                                                                                                    |
| ภาพ                                                                                                    |                                                                                                    |
| วันเกิด                                                                                                    |                                                                                                    |
| อาหารและการรับ<br>ประทานอาหาร                                                                                                    |                                                                                                    |
| งานเลี้ยง                                                                                                    |                                                                                                    |
| สำหรับเด็กๆ                                                                                                    |                                                                                                    |
| งานแต่งงาน                                                                                                    | THE REAL PROPERTY OF THE REAL PROPERTY OF THE REAL |
| ท่องราตรี                                                                                                    |                                                                                                    |
| ก็ฟ้าและเกมการ มีมีเป็นไม่ได้เป็นไม่ได้เป็นไม่ไม่ได้เป็นไม่ได้เป็นไม่ได้เป็นไม่ได้เป็นไม่ได้เป็นไม่ได้เป็นไม่ได้เป็นไม่ได้เป็นไม่ได้เป็นไม่ไม่ได้เป็นไม่ได้เป็นไม่ได้เป็นไม่ได้เป็นไม่ได้เป็นไม่ได้เป็นไม่ไม่ได้เป็นไม่ไม่ได้เป็นไม่ไม่ได้เป็นไม่ไม่ได้เป็นไม่ไม่ได้เป็นไม่ไม่ได้เป็นไม่ไม่ไม่ได้เป็นไม่ไม่ได้เป็นไม่ไม่ได้เป็นไม่ไ |                                                                                                    |
| ท่องเที่ยว                                                                                                    |                                                                                                    |
| อื่นๆ                                                                                                    |                                                                                                    |
| เลือก ยกเลิก                                                                                                    |                                                                                                    |

# **ขั้นตอนที่ 4** การกำหนดค่าต่างของฟอร์มเลือก เมนูการตั้งค่า ดังรูป

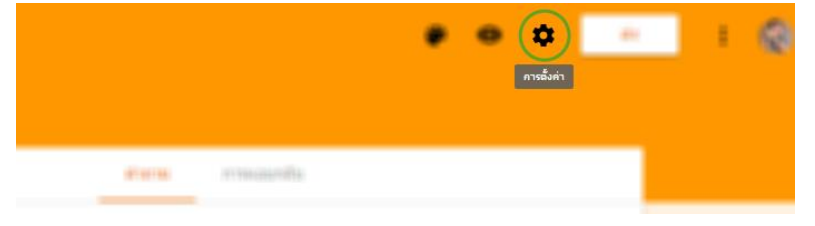

| ใครมีสิทธิ์ดอบ                                                             |          |
|----------------------------------------------------------------------------|----------|
| ทุกคนใน มหาวิทยาลัยราชภัฏนครสวรรค์ 👻 🚺                                     | แ        |
| โก็บรวบรวมชื่อผู้ใช้ มหาวิทยาลัยราชภัฏนครสวรรค์ ของผู้ตอนวิจน<br>อัตโนมัติ | [2<br>ข้ |
| ส่งได้เพียงคำตอบเดียว (ต้องลงชื่อเข้าใช้) 3                                | Ś        |
| หน้ายืนยัน <mark>4</mark><br>ข้อความสำหรับผู้ตอบ:                          | Ċ        |
| เราได้บันทึกคำตอบของคุณไว้แล้ว                                             | C        |
| แสดงให้ผู้ตอบเห็นลิงก์ไปที่:                                               | ข        |
| 🗸 ส่งคำตอบเพิ่มอีก 🧕 5                                                     |          |
| แก้ไขคำตอบ 6                                                               | S        |
| 🗌 ดูสรุปคำตอบ 🕜 🛛 7                                                        | a        |
|                                                                            | แ        |
|                                                                            | ٢        |
|                                                                            | u        |
|                                                                            | 4        |
|                                                                            | แ        |

1 สิทธิ์ในการตอบ บบสอบถาม 🛮 กำหนดให้เก็บชื่อผู้กรอก เอมูลโดยอัตโนมัติ (ต้องใช้ ่วมกับตัวเลือกแรก) ้าวเลือกนี้เหมาะในกรณี ้าองการเช็คว่ามีใครกรอก ์อมูลบ้าง กำหนดผู้ใช้ login เข้า ະບບ ດ້ວຍ google ccount เพื่อกรอก บบสอบถามและสามารถ ารอกได้ 1 ครั้ง/ 1 account ท่านั้น 4 ข้อความแสดงเมื่อผู้ตอบ บบสอบถาม เสร็จสิ้นการ ตอบแบบสอบถาม

- 5 อนุญาตให้ผู้ตอบแบบสอบถามเพิ่มได้ ถ้าเลือก เมนูหมายเลข
- </u> จะไม่ทำงานโดยอัตโนมัติ
- 🧧 อนุญาตให้ผู้ตอบแบบสอบถามแก้ไขคำตอบได้
- 🔁 เปิดเผยผลการสำรวจ

#### ตัวเลือกงานนำเสนอ

แสดงแถบความคืบหน้า
 สับเปลี่ยนสำดับของคำถาม

กำหนดให้แสดง Status
 ขณะที่
 ผู้ใช้งานกำลังกรอก
 แบบฟอร์ม)
 ใช้สำหรับสับเปลี่ยนของ
 ลำดับของคำถาม

# **ขั้นตอนที่ 5** การส่งแบบสอบถาม

เมื่อสร้างแบบสอบถามเสร็จแล้วให้ คลิกที่ เมนู ส่ง ด้านบนขวามือ

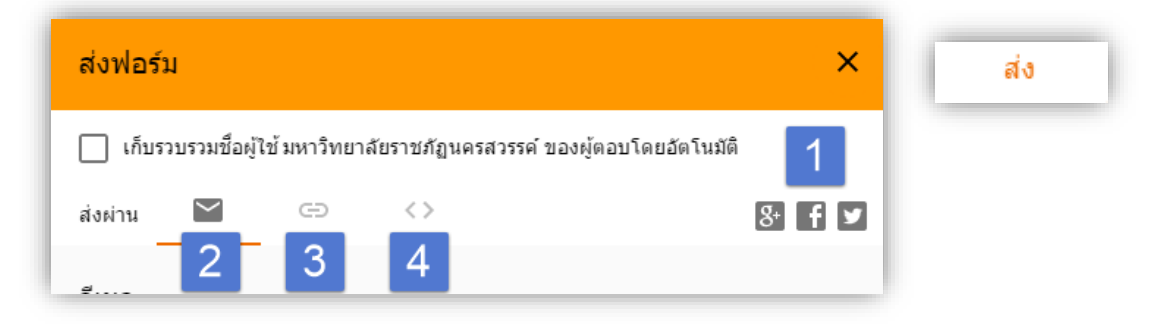

1 แบ่งปันแบบสอบถาม ผ่านเครือข่ายสังคมออนไลน์ Google+

#### Facebook หรือ Twitter

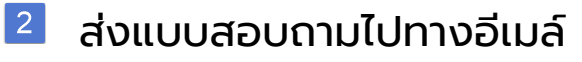

| ส่งผ่าน 🎽         | e () | • |        | 8⁺ <b>f</b> |
|-------------------|------|---|--------|-------------|
| อีเมล             |      |   |        |             |
| ถึง               |      |   |        |             |
| 4                 |      |   |        |             |
| เรื่อง            |      |   |        |             |
| ข้อความ           |      |   |        |             |
| 🗌 รวมฟอร์มในอีเมล |      |   |        |             |
| เพิ่มผ้ร่วมงาน    |      |   | แกเล็ก | de.         |

#### แชร์เป็น URL ของแบบสอบถาม

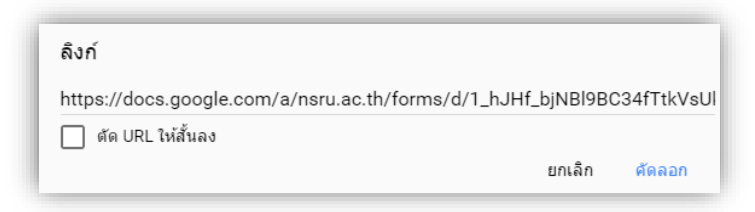

4 ฝังโค้ดแบบสอบถามลงในหน้าเว็บเพจ

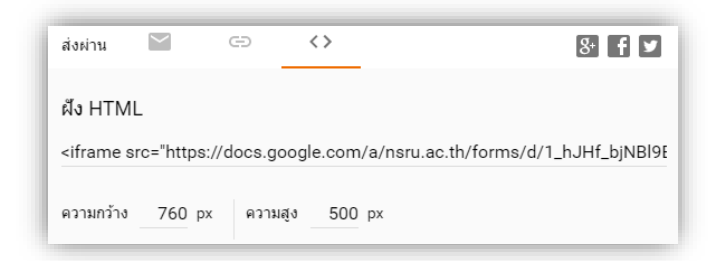

# **ขั้นตอนที่ 6** การเรียกดูผลลัพธ์แบบสอบถาม เมื่อเริ่มส่งแบบสอบถาม ให้กับผู้ตอบแบบสอบถาม เจ้าของ แบบสอบถามสามารถดูผลลัพธ์การตแบบสอบถามที่เมนูการตอบกลับ

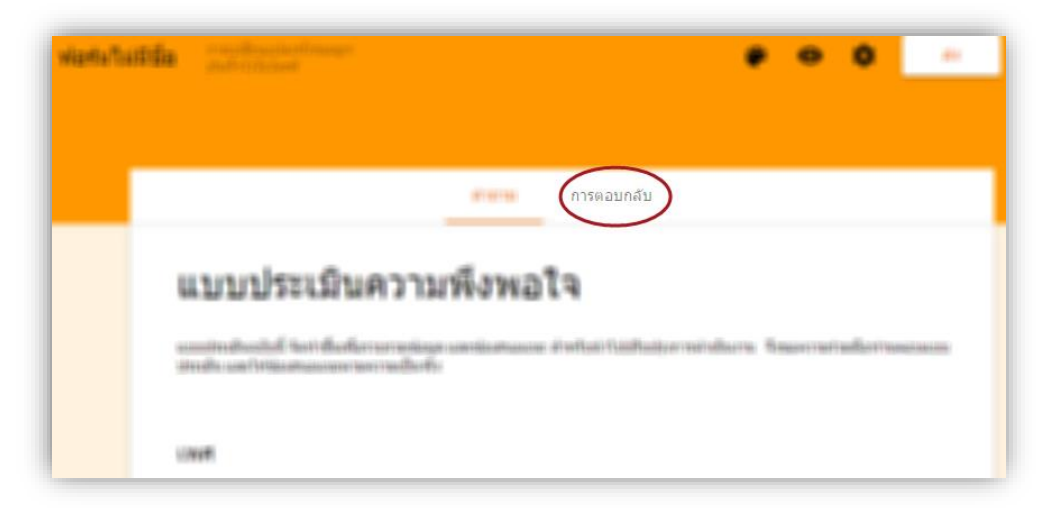

เมื่อมีการตอบแบบสอบถาม เข้ามา จะสามารถแสดงผลการตอบแบบ ทันที

|                             | คำถาม | การตอบกลับ | 13     | _                                 |
|-----------------------------|-------|------------|--------|-----------------------------------|
| คำตอบ 13 ข้อ                |       |            | 1      | 4 🖽 🗄                             |
| ข้อมูลสรุป แยกรายการ<br>2 3 |       |            |        | จุศาตอบในซีด<br>เป็ดรับคำดอบ<br>5 |
| ชั้นปี (คำดอบ 13 ข้อ)       |       |            |        | _                                 |
|                             |       |            | • ปี1  |                                   |
| 53.                         | 8%    |            | 🔴 ปี 2 |                                   |
|                             |       |            | 🔴 ปี 3 |                                   |
| 6                           | 7.7%  |            | ● 1 4  |                                   |

https://support.google.com/docs/answer/2839737?hl=en&ref \_topic=6063584

- 1 แสดงจำนวนผู้ตอบแบบสอบถาม
- ข้อมูลสรุปทั้งหมดของผู้ตอบสอบถาม
- 3 แสดงแยก เป็นแต่ละครั้งของการตอบแบบสอบถาม
- 4 ดูผลลัพธ์ของการตอบแบบสอบถาม Google ชีต
- การควบคุมการปิดหรือเปิดรับข้อมูลการตอบแบบสอบถาม
- ข้อมูลสรุปภาพรวม การตอบแบบสอบถามถาม ถ้าเป็นตัวเลขจะ แสดงผลเป็น กราฟ

# สร้างการข้อสอบปรนัย พร้อมตรวจคำตอบด้วย Google

#### Form

เริ่มจากเข้า forms.google.com แล้ว Sign in เข้าสู่ระบบ จากนั้นก็ เริ่มสร้างฟอร์มใหม่เลย แล้วทำฟอร์มให้ได้ลักษณะเป็นคำถาม และมี ตัวเลือกคำตอบเป็นช้อยส์ ดังรูป

| ÷ | ข้อสอา | การเปลี่ยนแปลงทั้งหนดถูก<br>บันทึกไวไนไตรฟ                                                     | <b>@</b> | ٠         | ส่ง      | : 🔇 Î    |
|---|--------|------------------------------------------------------------------------------------------------|----------|-----------|----------|----------|
|   |        | <mark>คำถาม</mark> การตอบกลับ                                                                  |          |           |          |          |
|   |        | ข้อสอบ                                                                                         |          |           |          |          |
|   |        | ศาอธิบายแบบฟอร์ม                                                                               |          |           |          |          |
|   | - [    | <br>ซื้อที่ดินราคาไร่ละ 400,000 บาท จำนวน 6 ไร่ แล้ว                                           |          |           |          | 0        |
|   |        | ชื้อที่ดินข้างเคียงเพิ่มขึ้นอีก 8 ไร่ ราคาไร่ละ<br>450,000 บาท แล้วนำมาจัดสรรขายทั้งหมดได้เงิน |          |           |          | Tr       |
|   |        | 9,100,000 บาท จะได้กำไรหรือขาดทุนประมาณกี่<br>ล้านบาท                                          | 🔘 หลาย   | ມທັວເລືອກ | Ŧ        | D        |
|   |        | 🦳 ขาดทุนประมาณ 2,000,000 บาท                                                                   |          |           | ×        | =        |
|   |        | 🔿 ขาดทุนประมาณ 3,000,000 บาท                                                                   |          |           | $\times$ |          |
|   |        | 🦳 ได้กำไรประมาณ 2,000,000 บาท                                                                  |          |           | ×        |          |
|   |        | ั้ได้กำไรประมาณ 3,000,000 บาท                                                                  |          |           | $\times$ |          |
|   |        | เพิ่มตัวเลือก หรือ เพิ่ม "อื่นๆ"                                                               |          |           |          |          |
|   |        |                                                                                                |          |           |          | <b>.</b> |

# จากนั้นคลิกไอคอน ตั้งค่า บริเวณมุมขวาบนของจอ

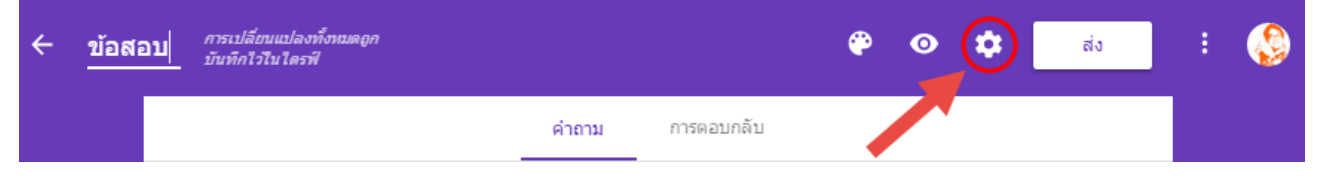

# คลิกที่แท็บ ข้อสอบย่อย แล้วเลือกสวิตซ์เปิดที่ ทำให้เป็นข้อสอบย่อย

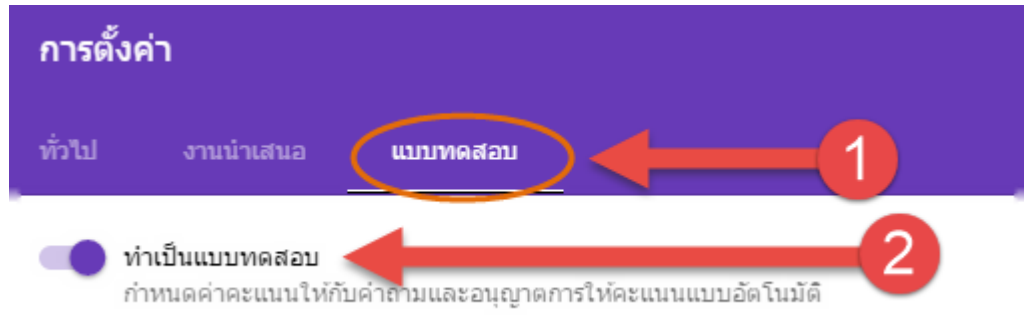

### การตั้งค่าตัวเลือกแบบสอบถาม การประกาศคะแนน

- <u>ทันทีหลังจากส่งคำตอบ</u> เมื่อผู้ตอบทำแบบทดสอบเสร็จสิ้นจะแจ้ง คะแนนให้ผู้ทำแบบทดสอบทราบทันที
- ภายหลัง หลังจากตรวจสอบด้วยตนเอง

# การตั้งค่าตัวเลือกแบบสอบถาม การกำหนดค่าสำหรับการดูข้อมูลสำหรับ ผู้ตอบแบบสอบถาม

- คำถามที่ตอบผิด
- คำตอบที่ถูกต้อง
- <u>ค่าคะแนน แสดงคะแนนรวม และคะแนนที่ได้จากคำถามแต่ละข้อ</u>

#### การเฉลยข้อสอบ

ให้ดำเนินการคลิกที่เฉลยคำตอบ เพื่อทำการระบุข้อที่ถูกละระบุคะแนน

#### ข้อสอบ

ค่าอธิบายแบบฟอร์ม

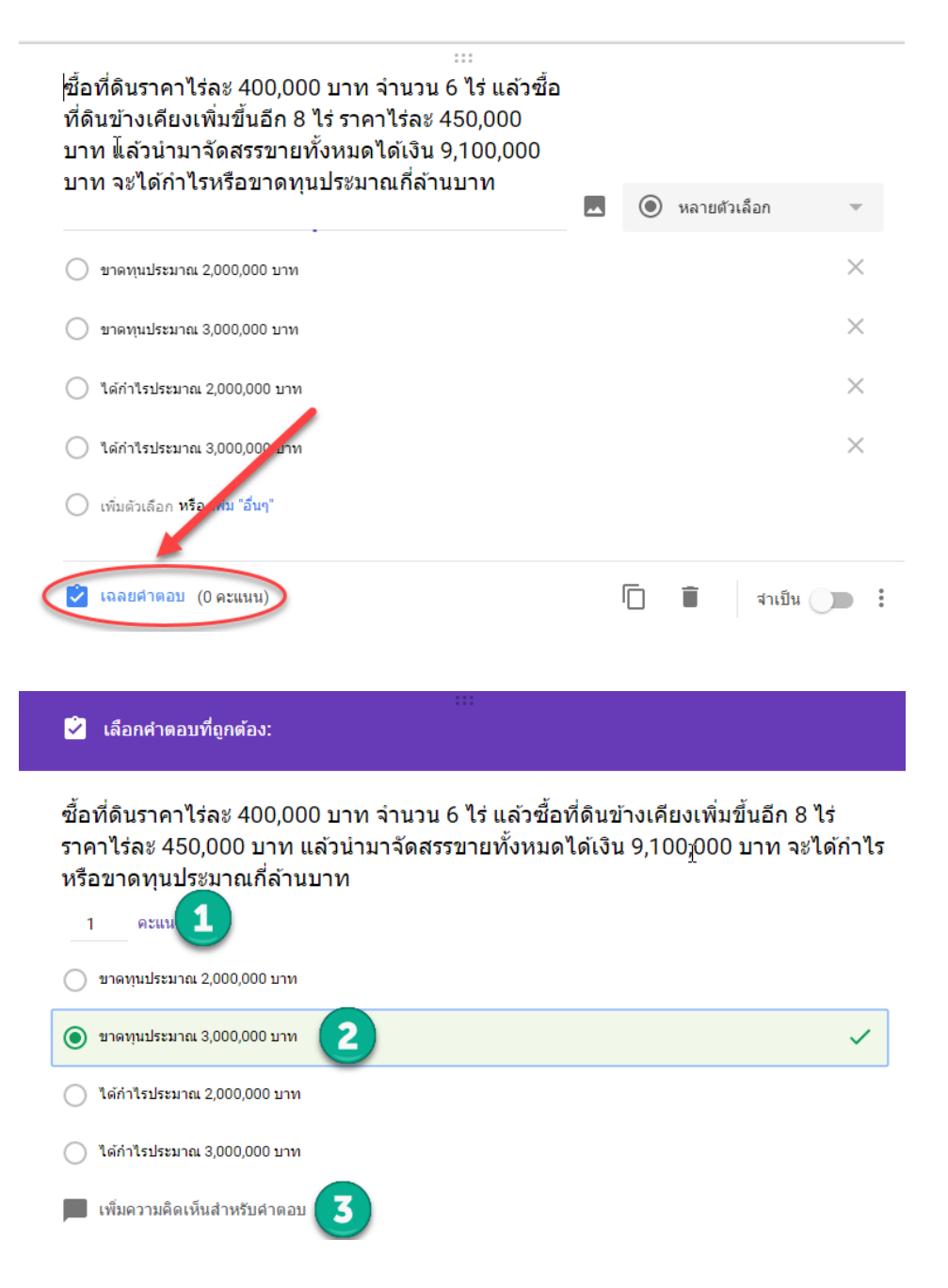

หมายเลข 1 ให้ทำการระบุคะแนนเป็นจำนวนเต็ม

หมายเลข 2 ให้ทำการเลือกคำตอบที่ถูกต้อง

หมายเลข 3 ใช้สำหรับสร้างการโต้ตอบกับนักศึกษา ซึ่งสามารถใส่ข้อความได้ ในกรณีเมื่อผู้ตอบแบบสอบถามถูก จะให้ระบบแสดงข้อความอะไร ถ้าตอบผิด จะให้ แสดงข้อความอะไร

# การใช้งานส่วนเสริม Google Form

| For    | m Notifications<br>★★ (1182) เสนอโลย <u>developers.google.com/apps-script</u> ผู <i>โซ่ 469,954 ร</i>                                                                                                    | 76 <b>3er</b>                                                     |
|--------|----------------------------------------------------------------------------------------------------|-------------------------------------------------------------------|
|        | Form Notifications 🔅 🖿                                                                                                    | Bend form                                                         |
|        | Carl Edit questions Change theme University View Inter form                                                                                                    | ➢ Form Notifications ×                                            |
|        | Form Settings Progress Bar: No One Response per User : No Shuffe question order: No                                                                                                    | 🗹 Notify me                                                       |
|        | Proge T of 1                                                                                                    | My email addresses (comma-separated)<br>susan@example.com         |
|        | Form Notifications Sample Form                                                                                                    | Send notifications after every                                    |
|        | Form Description                                                                                                    | To (responses (censure to))                                       |
|        | Name                                                                                                    | Notify respondents                                                |
|        |                                                                                                    | Which question asks for their email?<br>Email Address \$          |
|        |                                                                                                    | Notification email subject:                                       |
|        | Eman Address                                                                                                    | Thanks for filling out our form!                                  |
|        |                                                                                                    | Notification email body:<br>Thank you for responding to our form! |
|        | Your Choice?                                                                                                    | For more information, see our page at:                            |
|        | Option 1                                                                                                    | www.avample.com/forminfo                                          |
|        | Option 2     Option 3                                                                                                    | - Summ @ Example com                                              |
|        |                                                                                                    | - county competent                                                |
|        | Color Preference?                                                                                                    | Save                                                              |
|        |                                                                                                    |                                                                   |
|        |                                                                                                    |                                                                   |
|        | Add Item *                                                                                                    |                                                                   |
|        | - Junited and Control of the Control of the Control |                                                                   |
|        |                                                                                                    |                                                                   |
| ภาพร   | ער                                                                                                    | G+1 281                                                           |
|        |                                                                                                    |                                                                   |
| This i | s a sample Forms add-on that allows you to set up email notification                                                                                                    | S                                                                 |
| using  | form submit triggers.                                                                                                    |                                                                   |

#### ภาพที่ 1 Form Notifications

#### $\times$ ส่วนเสริม QR Code Maker < + ฟรี < ★★★★★ (3) เสนอโดย <u>loe C.</u> *ผู้ใช้ 15,253 ราธ* QUESTIONS RESPONSES **QR** Code Maker QF QR Code of this Form and https://docs.google.com/forms/d/e/1FAlpQLScvk24d7QceXNjwivgBMOiuSx40 > 1 = G+1 9 ภาพรวม This add-on can generate the QR code of your Form instantly, so that your respondents can open your Form with mobile devices easily. OR CODE

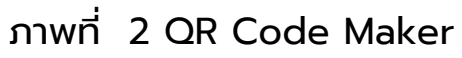

#### ส่วนเสริม

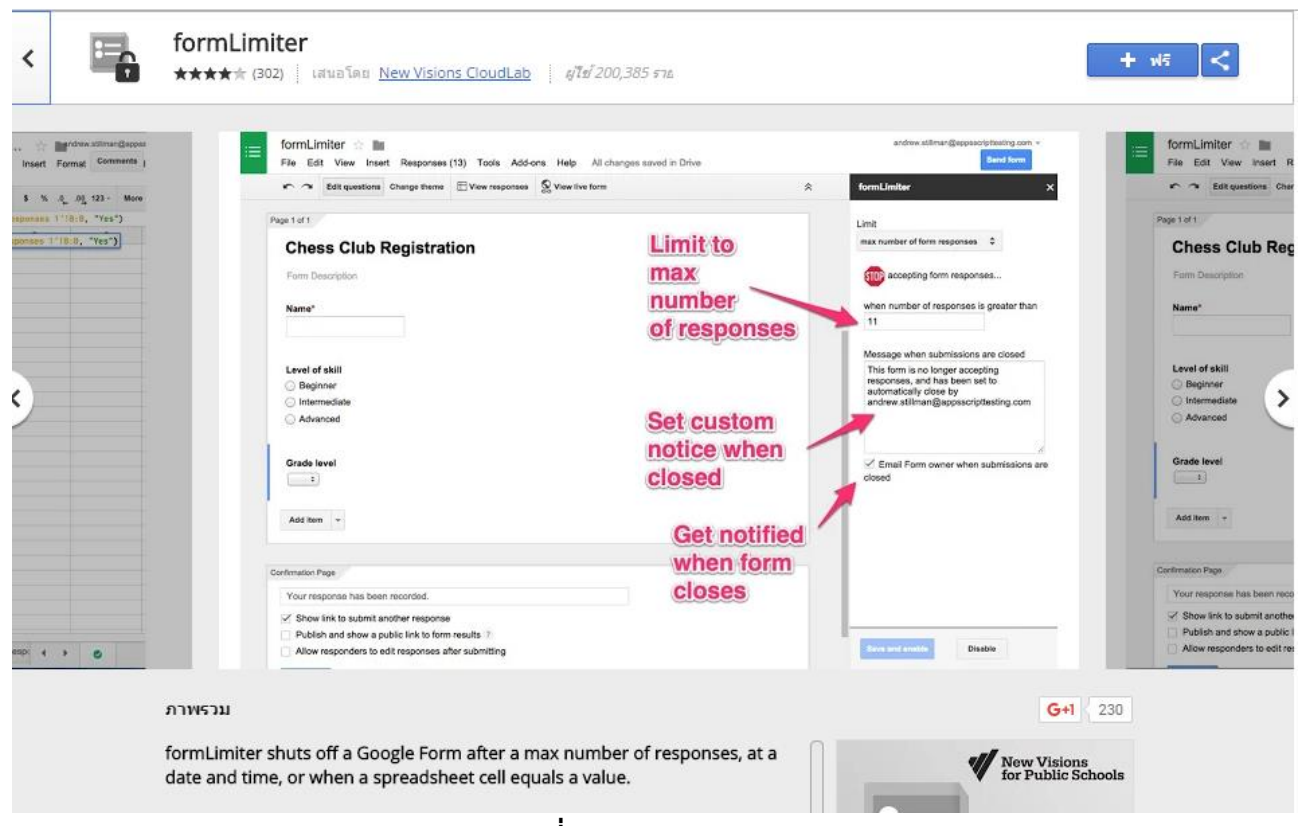

#### ภาพที่ 3 formLimiter

×